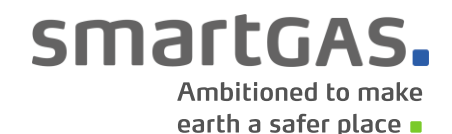

**MADE IN GERMANY** 

# smartGAS Calibration Tool Manual

**Described product:** 

smartGAS Calibration Tool v1.11

Manufacture:

smartGAS Mikrosensorik GmbH Hünderstr. 1 74080 Heilbronn Germany

 Phone
 +49 7131 797553-0

 Fax
 +49 7131 797553-10

 mail@smartgas.eu

 www.smartgas.eu

# smartGAS.

## Content

| 1 | For   | your safety                                      | 3   |
|---|-------|--------------------------------------------------|-----|
| 2 | Abo   | ut smartGAS Calibration Tool                     | 4   |
|   | 2.1   | What is the smartGAS Calibration Tool meant for? | . 4 |
|   | 2.2   | Which sensors are supported?                     | 4   |
|   | 2.3   | System Requirements                              | 4   |
|   | 2.4   | Connection with sensors / accessories            | . 4 |
| 3 | Insta | allation & Getting started                       | 5   |
|   | 3.1   | Installation                                     | 5   |
|   | 3.2   | Start smartGAS Calibration Tool                  | 5   |
|   | 3.3   | Product activation                               | 5   |
| 4 | Usin  | ng smartGAS Calibration Tool                     | 7   |
|   | 4.1   | Welcome / Authentication                         | 7   |
|   | 4.2   | Connecting                                       | 8   |
|   |       | 4.2.1 Port name                                  | 8   |
|   |       | 4.2.2 Connected sensors                          | 9   |
|   | 4.3   | Information                                      | 10  |
|   | 4.4   | Zero adjustment                                  | 11  |
|   | 4.5   | Span adjustment                                  | 13  |
| 5 | Rep   | ort                                              | 15  |
| 6 | Арр   | endix                                            | 16  |
|   | 6.1   | FAQs                                             | 16  |
|   | 6.2   | Service report                                   | 17  |

# smartGAS.

#### **1** For your safety

- Read the instructions carefully before using the product.
- Follow the instructions. The user must fully understand and follow the instructions. The product may only be used according to its purpose.
- Regulatory regulations and directives concerning this product must be observed.
- When using gases, the relevant safety data sheets must be observed.

#### Meaning of the characters used

The following character is used in this document to identify related information or key information.

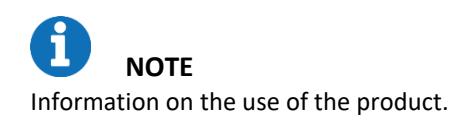

# smartGAS.

#### 2 About smartGAS Calibration Tool

#### 2.1 What is the smartGAS Calibration Tool meant for?

The smartGAS Calibration Tool simplifies the commissioning of smartGAS sensors. With the smartGAS Calibration Tool, you are able to read out the state of the sensor and the current measured values. The Modbus address of the sensor can also be changed.

The smartGAS Calibration Tool also allows you to readjust the Zero and the Span of smartGAS sensors in order to adapt them to changed ambient conditions. The function and the high measuring performance of smartGAS sensors can be ensured by a regular adjustment with the smartGAS calibration tool. The adjustment will be documented by an automatically generated service report.

#### 2.2 Which sensors are supported?

The smartGAS Calibration Tool supports the smartGAS sensors of the EVO series from firmware version 5.17. The smartGAS Calibration Tool can also be used in conjunction with the CONNECT INTERFACE.

#### 2.3 System Requirements

The smartGAS Calibration Tool requires a Windows PC with the following specifications:

- Windows 10 (x86 or x64)
- 1GHz dual-core processor, 2GB RAM, 200MB free space
- The application is based on Microsoft .NET Framework 4.6.1\*

#### 2.4 Connection with sensors / accessories

For an optimal result of the calibration of a smartGAS sensor, smartGAS Mikrosensorik recommends using the corresponding accessories. For the electrical connection of a smartGAS sensor to your computer, please use:

- Z6-000025: USB service adapter for EVO series sensors
- Z6-000031: USB service adapter when using CONNECT INTERFACE / TRANSMITTER

<sup>\*</sup> In case that Microsoft .NET Framework 4.6.1 isn't on your Computer, it will be installed if necessary. For this reason an internet connection is reqired.

# smartGAS.

#### 3 Installation & Getting started

On our smartGAS YouTube channel or on our homepage you will find a video that shows you how to use the calibration tool.

#### 3.1 Installation

- (1) Run the installation setup by clicking on "Setup.exe".
- (2) Optional: If there is no Microsoft .NET Framework, you will be informed and prompted to download the appropriate package and agree to the license agreement.
- (3) The installation wizard will guide you through the setup until the installation is completed.

#### 3.2 Start smartGAS Calibration Tool

Start the smartGAS Calibration Tool via the **desktop shortcut** or via **Start > smartGAS** (folder) **> smartGAS Calibration Tool.** 

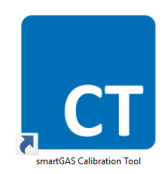

#### **3.3 Product activation**

The first use of the smartGAS Calibration Tool requires product activation. This requires a license key, for the first 14 days you can use the 14-day *trial license*. Simply type your license key into the provided field and click "*OK*" to activate the smartGAS Calibration Tool.

| smartGAS Calibration Tool v1.11.7733.23948                                              |                   |
|-----------------------------------------------------------------------------------------|-------------------|
|                                                                                         | smartGAS.         |
|                                                                                         |                   |
| Product activation                                                                      |                   |
| Welcome to smartGAS Calibration Tool.<br>Please enter license key to activate this soft | ware.             |
| You can request a license key by web form.                                              |                   |
| S                                                                                       |                   |
|                                                                                         |                   |
| Copyright © 2017-2021<br>smartGAS Mikrosensorik GmbH<br>www.smartgas.eu                 | Activate trial OK |

# smartGAS.

To activate the *trial license*, click on "Activate trial".

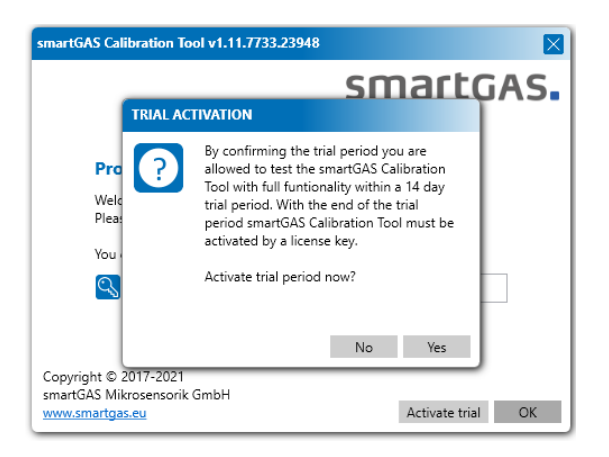

After the *trial license* se has expired, a license key is required. Simply enter your license key in the field provided and click "*OK*" to activate the smartGAS Calibration Tool.

| smartGAS Calibration Tool v1.11.7733.23948                                            |                   |
|---------------------------------------------------------------------------------------|-------------------|
|                                                                                       | smartGAS.         |
|                                                                                       |                   |
| Product activation                                                                    |                   |
| Welcome to smartGAS Calibration Tool.<br>Please enter license key to activate this so | oftware.          |
| You can request a license key by web forr                                             | n.                |
| S                                                                                     |                   |
|                                                                                       |                   |
| Copyright © 2017-2021<br>smartGAS Mikrosensorik GmbH<br>www.smartgas.eu               | Activate trial OK |

If you do not have a license key, you can request it via "request a key" or contact your sales partner directly.

Note that the license key has a limited runtime. After expiration you need a new license key for a new activation.

# smartGAS.

### 4 Using smartGAS Calibration Tool

#### 4.1 Welcome / Authentication

When you start the smartGAS Calibration Tool, you have to authenticate yourself with a username and a PIN. The **PIN** is: **2408**. The user name is freely selectable and is used for the service report. The smartGAS Calibration Tool can be used after correct entry.

| smart                                                                         | GAS.                                                                                       |                                                                                              | SI                                                        | nartGAS Calibrati                                              | on Tool 🛛 🔲 🔣                                        |
|-------------------------------------------------------------------------------|--------------------------------------------------------------------------------------------|----------------------------------------------------------------------------------------------|-----------------------------------------------------------|----------------------------------------------------------------|------------------------------------------------------|
| Welcome                                                                       | Connecting                                                                                 | Information                                                                                  | Zero adjustment                                           | Span adjustment                                                | Report                                               |
| Welcome to the smartG<br>higher. Using the smartG<br>span calibration. A smar | AS Calibration Tool. After au<br>3AS Calibration Tool allows t<br>tGAS communication adapt | thentification you are able to<br>to read out sensor information<br>er is necessary for use. | connect all smartGAS senso<br>n and operating conditions. | rs from the EVO series with<br>If required, it is also possibl | firmware version 5.17 or<br>e to adjust the zero and |
| Ŵ                                                                             |                                                                                            |                                                                                              | 2                                                         | Tim.Loigge<br>PIN                                              |                                                      |
| blue perform                                                                  | mance                                                                                      |                                                                                              | PI                                                        | ease enter User name and P                                     | IN and confirm with "Next"                           |
|                                                                               |                                                                                            |                                                                                              |                                                           | Previous Nex                                                   | t Print report                                       |

**NOTE** The username has to contain at least two characters. The authentication **PIN** is: 2408

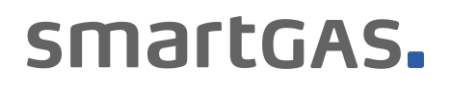

#### 4.2 Connecting

#### 4.2.1 Port name

To connect the smartGAS Calibration Tool to a sensor, first select the appropriate port name and click "*Next*". Now search for the connected sensors.

| smart                   | GAS.                     |                            |                          | smartGAS | Calibrat     | ion Tool        | 0 <b>-</b> ×  |
|-------------------------|--------------------------|----------------------------|--------------------------|----------|--------------|-----------------|---------------|
| Welcome                 | Connecting               | Information                | Zero adjustment          | Span adj | ustment      | Report          |               |
| Please use the smartGAS | communication adapter to | connect the smartGAS sense | or(s) with the computer. |          |              |                 |               |
|                         |                          |                            |                          |          |              |                 |               |
|                         |                          |                            |                          |          |              |                 |               |
|                         |                          |                            |                          |          |              |                 |               |
|                         |                          |                            |                          |          |              |                 |               |
|                         |                          | _                          |                          |          |              |                 |               |
|                         |                          | Port name                  |                          |          |              |                 |               |
|                         |                          | COM4<br>COM5               |                          |          |              |                 |               |
|                         |                          | COM10                      |                          |          |              |                 |               |
|                         |                          | COM11                      |                          |          |              |                 |               |
|                         |                          | COM16                      |                          |          |              |                 |               |
|                         |                          |                            |                          |          |              |                 |               |
|                         |                          |                            |                          |          |              |                 |               |
|                         |                          |                            |                          |          | Select the p | port and confin | n with "Next" |
|                         |                          |                            |                          | Previous | Ne           | xt 🚦            | Print report  |

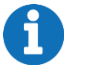

NOTE

If no port name is displayed, check the connection between USB service adapter and computer. Also check if the USB service adapter is recognized by Windows and the driver has been installed correctly. You can check this using the Windows Device Manager.

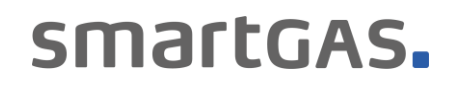

#### 4.2.2 Connected sensors

Select one of the displayed sensors and click on "*Next*" to get more information about the sensor.

| smar                  | tGAS.                             |                          |                     | smartGAS Calib       | ration Tool         | 0 🗖 🗙         |
|-----------------------|-----------------------------------|--------------------------|---------------------|----------------------|---------------------|---------------|
| Welcome               | Connecting                        | Information              | Zero adjustment     | Span adjustment      | Report              |               |
| Connected sensors are | e listed below. Please select the | sensor you wish to commu | unicate with.       |                      |                     |               |
|                       |                                   |                          |                     |                      |                     |               |
|                       |                                   |                          |                     |                      |                     |               |
|                       |                                   |                          |                     |                      |                     |               |
|                       |                                   |                          |                     |                      |                     |               |
|                       | _                                 |                          |                     |                      |                     |               |
|                       | Connecte                          | d sensors                |                     |                      |                     |               |
|                       | Sensor type<br>Serial numbe       | FLOWEVO<br>r 22-2001-039 | State<br>Target gas | CO2                  |                     |               |
|                       | Firmware ver                      | ion 5.32                 | Measuring range     | 0-10 Vol%            |                     |               |
|                       |                                   |                          |                     | C Refresh            |                     |               |
|                       |                                   |                          |                     |                      |                     |               |
|                       |                                   |                          |                     |                      |                     |               |
|                       |                                   |                          |                     | Select a sensor from | the list and confin | m with "Next" |
|                       |                                   |                          |                     | Previous             | Next                | Print report  |

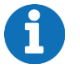

#### NOTE

If your sensor is not displayed, check the physical connection of the sensor. If necessary, restart the sensor by interrupting the power supply and search again.

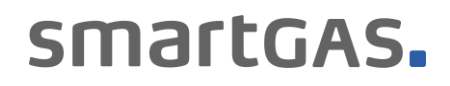

#### 4.3 Information

Here you get a detailed overview about the sensor information, the sensor status as well as the corresponding measured values in real time. If a CONNECT INTERFACE is used, the information is extended accordingly.

| smarte                                                           | GAS.                                               |                                                                |                           | smartGAS Calibration             | on Tool         | 0 🗌 🗙         |
|------------------------------------------------------------------|----------------------------------------------------|----------------------------------------------------------------|---------------------------|----------------------------------|-----------------|---------------|
| Welcome                                                          | Connecting                                         | Information                                                    | Zero adjustment           | Span adjustment                  | Report          |               |
| In case of a state error, calil<br>minutes. For best results a s | bration adjusment is n<br>stabilization time of 30 | ot possible. To perform an calibrat<br>minutes is recommended. | tion adjustment, it is ne | ecessary that the sensor is powe | red for at lea: | st 15         |
| Sensor information                                               | n                                                  | Live values                                                    |                           | 🗊 State                          |                 |               |
| Sensor type                                                      | FLOWEVO                                            | Gas concentration                                              | 1,148 Vol%                | Operational                      |                 |               |
| Serial number                                                    | 22-2001-039                                        | Internal temperature                                           | 27,8 °C                   | Startup                          |                 |               |
| Firmware version                                                 | 5.32                                               | Operation hours                                                | 160 h                     | Out of range                     |                 |               |
| Modbus address                                                   | 39                                                 |                                                                |                           | Communication e                  | error           |               |
| Measuring range                                                  | 0-10 Vol%                                          |                                                                |                           | System error                     |                 |               |
| CONNECT INTERFA                                                  | ACE                                                |                                                                |                           |                                  |                 |               |
| Not available                                                    |                                                    |                                                                |                           | Settings                         | Confirm         | n with "Next" |
|                                                                  |                                                    |                                                                |                           | Previous Next                    | :               | Print report  |

The "Settings" button allows you to change the settings.

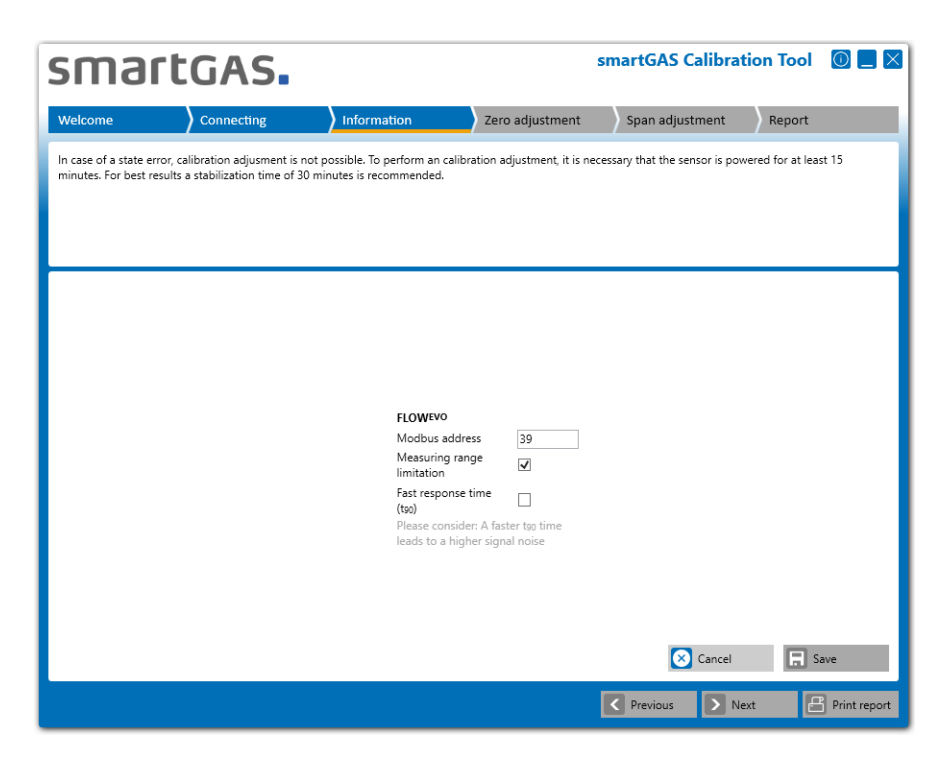

smartGAS.

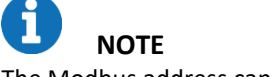

The Modbus address can be selected from 1 to 247.

Click the "Next" button to go to Zero adjustment.

#### 4.4 Zero adjustment

Before starting the Zero adjustment, you can optionally enter a reference number for the zero-gas bottle. Use the "*Start*" button to start the Zero adjustment.

Use the "Next" button to skip the Zero adjustment and go to the Span adjustment.

| smar                   | tGAS.                       |                              |                                | smartGAS       | Calibration        | Tool         | 0           |
|------------------------|-----------------------------|------------------------------|--------------------------------|----------------|--------------------|--------------|-------------|
| Welcome                | Connecting                  | Information                  | Zero adjustment                | Span adju      | stment F           | Report       |             |
| To perform a zero adju | ustment appropriate zero ga | as has to be applied. For mo | ore information please conside | er the manual. |                    |              |             |
|                        |                             |                              |                                |                |                    |              |             |
|                        |                             |                              |                                |                |                    |              |             |
|                        |                             |                              |                                |                |                    |              |             |
|                        |                             |                              |                                |                |                    |              |             |
|                        |                             |                              |                                |                |                    |              |             |
|                        |                             |                              |                                |                |                    |              |             |
|                        |                             |                              |                                |                |                    |              |             |
|                        |                             | Test gas                     | reference no. (optional)       |                |                    |              |             |
|                        |                             | Reset Zer                    | June 2 Start                   |                |                    |              |             |
|                        |                             |                              |                                |                |                    |              |             |
|                        |                             |                              |                                |                |                    |              |             |
|                        |                             |                              |                                |                |                    |              |             |
|                        |                             |                              |                                | s              | Start zero adjustm | ient or skij | o with "Nex |
|                        |                             |                              |                                | Previous       | Next               | ß            | Print repo  |
|                        |                             |                              |                                |                |                    |              |             |

Always use dry test gas for adjusting smartGAS sensors. A high purity of the test gas increases the accuracy of the adjustment.

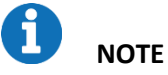

Always carry out a Zero adjustment with your smartGAS sensor first.

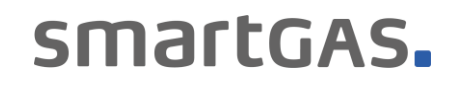

During the Zero adjustment, the serial number of the sensor and its measured values are displayed in real time in the right half of the window. The status of the Zero adjustment and the operating conditions are displayed in the right half of the window. A diagram is shown on the left-hand side, on which you can see the concentration curve..

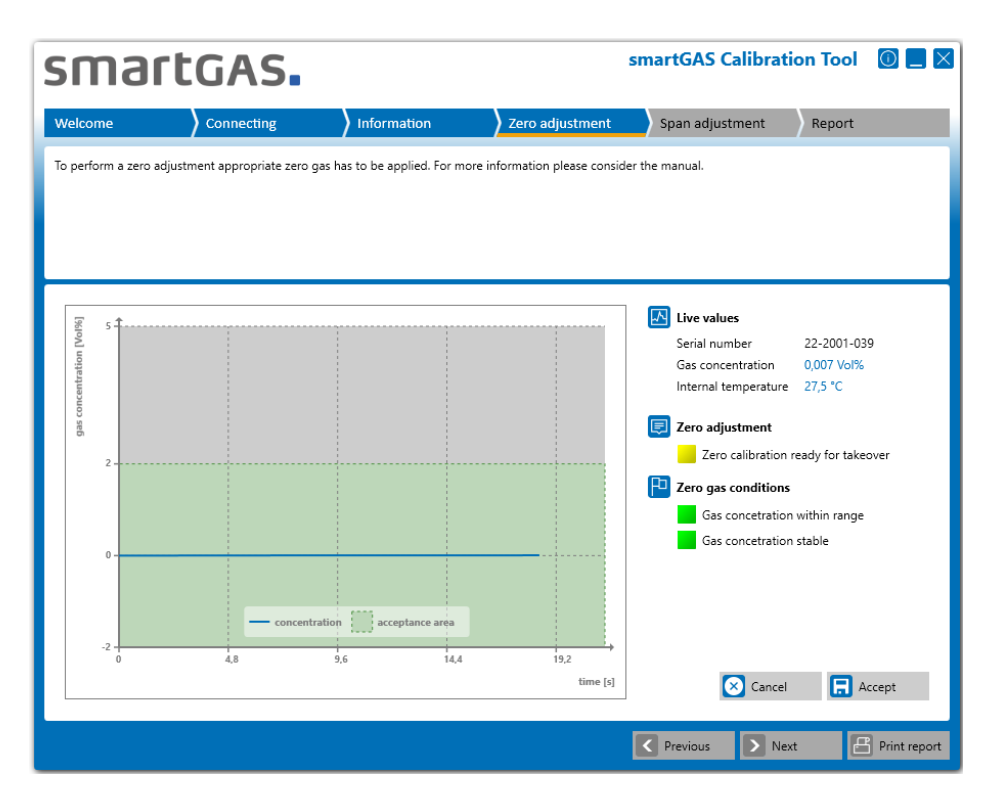

#### Status of Zero adjustment:

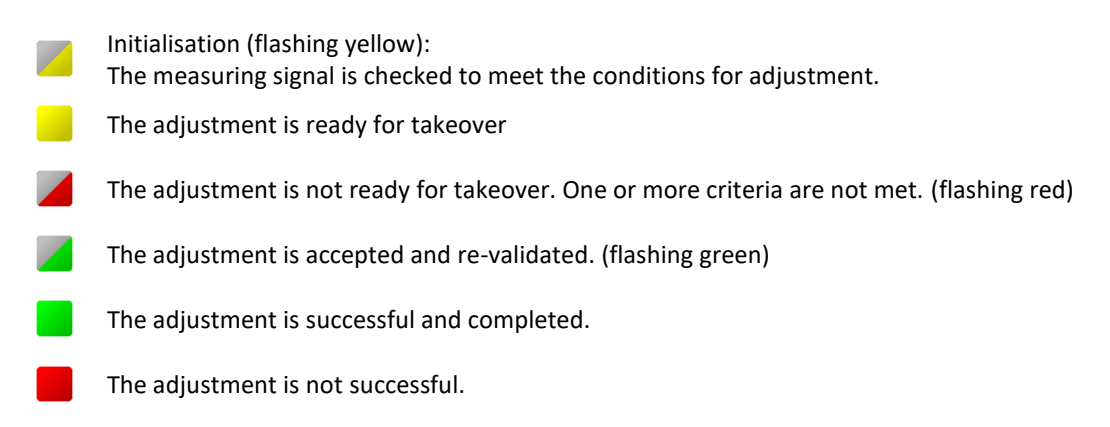

Please confirm the Zero adjustment with the "*Accept*" button. After that the Zero adjustment is completed with the new Zero point. You will then get the message: "Result 00: Successfully adopted". The Zero adjustment was thus successful.

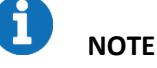

The other results or error codes can be found in the FAQs.

The "Cancel" button can be used to cancel the Zero adjustment.

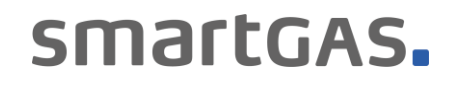

#### 4.5 Span adjustment

Before beginning the end point adjustment, the concentration of the test gas must be entered. A reference for the test gas can optionally be entered.

Use the "Start" button to start Span adjustment.

Use the "*Next*" button to skip the Span adjustment and go to the report.

| smar                 | tGAS.                          |                                                                                                    |                                                                                             | smartGAS Calibra | tion Tool       | 0 🗆 🗙          |
|----------------------|--------------------------------|----------------------------------------------------------------------------------------------------|---------------------------------------------------------------------------------------------|------------------|-----------------|----------------|
| Welcome              | Connecting                     | Information                                                                                                    | Zero adjustment                                                                             | Span adjustment  | Report          |                |
| To perform a span ad | ijustment appropriate span gas | s has to be applied. For more                                                                                                    | information please cons                                                                     | ider the manual. |                 |                |
|                      |                                | <ul> <li>Test gas conc</li> <li>The test gas conc</li> <li>between 4 Vi</li> <li>Test gas refer</li> <li>Test gas refer</li> <li>Reset span</li> </ul> | etration Vol% ~<br>concentration must be<br>1% and 14 Vol%.<br>ence no. (optional)<br>Start | Start span a     | ijustment or sk | ip with "Next" |
|                      |                                |                                                                                                    |                                                                                             | Previous N       | ext 🛛           | Print report   |

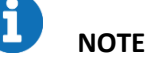

The "*Reset span*" button can be used to reset the Span of the sensor to the factory setting. Nevertheless, a new Span adjustment is recommended then.

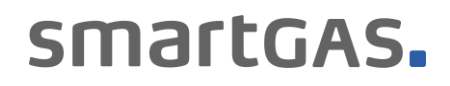

During the Span adjustment, the serial number of the sensor and its measured values are displayed in real time in the right half of the window. The status of the Span adjustment and the operating conditions are displayed in the right half of the window. A diagram is shown on the left-hand side, on which you can see the concentration curve.

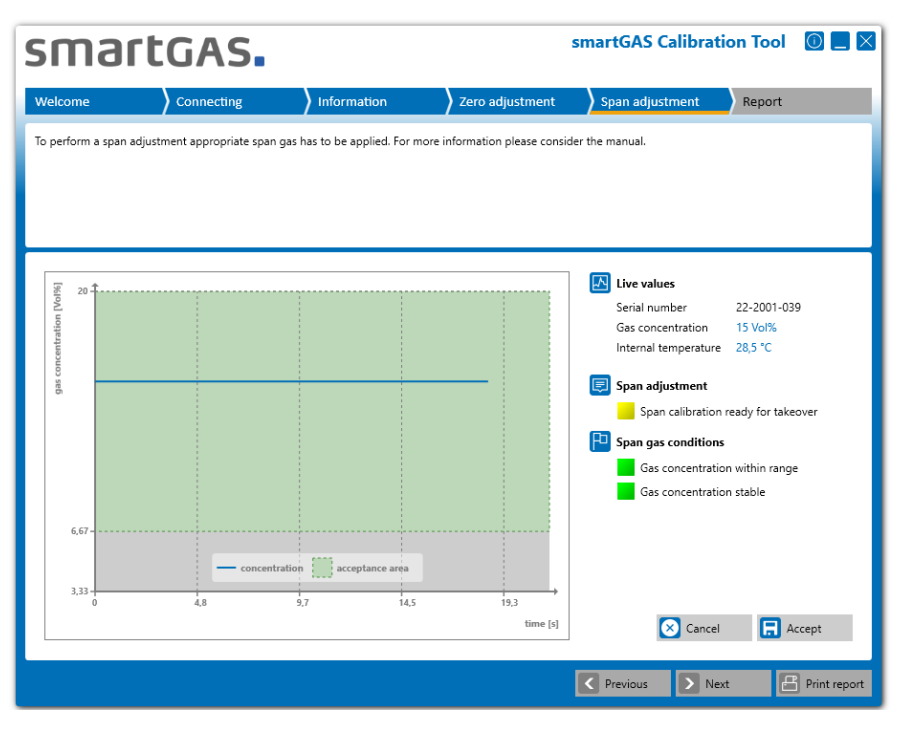

#### Status of Span adjustment:

 Initialisation (flashing yellow): The measuring signal is checked to meet the conditions for adjustment.
 The adjustment is ready for takeover
 The adjustment is not ready for takeover. One or more criteria are not met. (flashing red):
 The adjustment is accepted and re-validated. (flashing green):
 The adjustment is successful and completed.
 The adjustment is not successful.

Please confirm the Span adjustment with the "Accept" button. After that, the Span adjustment is completed with the new Span point. You will then get the message: "Result 00: Successfully adopted". The Span adjustment was thus successful.

## I NOTE

The other results or error codes can be found in the FAQs.

The "Cancel" button can be used to cancel the Span adjustment.

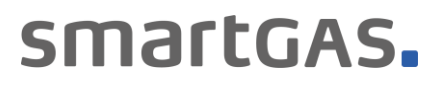

#### 5 Report

Here you find all important information about the adjustment and settings of your smartGAS sensor. The window contains general information about the software version and the user, the sensor information as well as information about the applied sensor adjustments. In addition, you have the option to enter individual comments.

| smar                    | tGAS.                          |                             |                             | smartGAS Ca     | libration Tool        |                |
|-------------------------|--------------------------------|-----------------------------|-----------------------------|-----------------|-----------------------|----------------|
| Welcome                 | Connecting                     | Information                 | Zero adjustment             | ) Span adjustn  | nent Report           |                |
| The sensor informat     | ion and calibration results ar | e displayed here. Click "Fi | nish" to create a protocol. |                 |                       |                |
|                         |                                |                             |                             |                 |                       |                |
|                         |                                |                             |                             |                 |                       |                |
| Ê                       | General information            |                             |                             |                 |                       | ^              |
|                         | smartGAS Calibration Tool      | v1.11.7733.23948            | User name                   | Tim.Loigge      |                       | - 11           |
| C                       | Sensor information             |                             |                             |                 |                       | - 11           |
|                         | Sensor type                    | FLOWEVO                     | Target gas                  | CO <sub>2</sub> |                       |                |
|                         | Serial number                  | 22-2001-039                 | Measuring range             | 0-10 Vol%       |                       |                |
|                         | Firmware version               | 5.32                        | Operation hours             | 160 h           |                       |                |
|                         | Modbus address                 | 39                          |                             |                 |                       | - 11           |
| ₹                       | CONNECT INTERFACE              |                             |                             |                 |                       | - 11           |
|                         | Not available                  |                             |                             |                 |                       | - 11           |
| Ø                       | Zero adjustment                |                             |                             |                 |                       | - 11           |
| $\overline{\mathbf{v}}$ | Result 01: Not started         |                             |                             |                 |                       |                |
| Ű                       |                                |                             |                             |                 |                       |                |
| C                       | Span adjustment                |                             |                             |                 |                       | ~              |
|                         |                                |                             |                             |                 | Print out report with | "Print report" |
|                         |                                |                             | 5 Start over                | Previous        | Next                  | Print report   |

By clicking on the *"arrow key"* on the left side you can extend the display to the results of the Zero and Span adjustment and check again for completeness.

| Result 00: Successfully ado                                                                                                    | pted                                                                                   |                                        | -                                              |                 |     |      |    |      |
|----------------------------------------------------------------------------------------------------|----------------------------------------------------------------------------------------|----------------------------------------|------------------------------------------------|-----------------|-----|------|----|------|
| Date / time                                                                                                    | 12.02.2021 11                                                                          | :49:05                                 | ud 10                                          | 00 <del>-</del> |     |      |    |      |
| Test gas concentration                                                                                                    | 0 ppm                                                                                  |                                        | tion                                           |                 |     |      |    |      |
| Test gas reference                                                                                                    | N2                                                                                     |                                        | entra                                          |                 |     |      |    |      |
| Internal temperature                                                                                                    | 27,5 °C                                                                                |                                        | conci                                          |                 |     |      |    |      |
|                                                                                                    | as found                                                                               | as left                                | Stag                                           |                 |     |      |    |      |
| Correction value                                                                                                    | 12331                                                                                  | 12305                                  |                                                |                 |     |      |    |      |
| Gas concentration                                                                                                    | 7 ppm                                                                                  | 0 ppm                                  | -4                                             |                 |     |      |    |      |
| Zero factory reset                                                                                                    | Not done                                                                               |                                        |                                                | ó               | 8,3 | 16,7 | 25 | 33,4 |
| 🗿 Span adjustment                                                                                                    |                                                                                        |                                        |                                                |                 |     |      |    | time |
| Span adjustment                                                                                                    | pted                                                                                   |                                        | Ē 28                                           |                 |     |      |    | time |
| Span adjustment<br>Result 00: Successfully ado<br>Date / time                                                                                                    | pted<br>12.02.2021 11:                                                                 | :53:36                                 | [wdd] u                                        |                 |     |      |    | time |
| Span adjustment<br>Result 00: Successfully ado<br>Date / time<br>Test gas concentration                                                                                        | pted<br>12.02.2021 11<br>2000 ppm                                                      | :53:36                                 | ation [ppm]<br>52                              |                 |     |      |    | time |
| Span adjustment<br>Result 00: Successfully ado<br>Date / time<br>Test gas concentration<br>Test gas reference                                                                  | pted<br>12.02.2021 11<br>2000 ppm<br>CO2                                               | :53:36                                 | centration [ppm]<br>50                         | 100 1           |     | ·    |    | time |
| Span adjustment<br>Result 00: Successfully ado<br>Date / time<br>Test gas concentration<br>Test gas reference<br>Internal temperature                                          | pted<br>12.02.2021 11<br>2000 ppm<br>CO2<br>27,5 °C                                    | :53:36                                 | s concentration [ppm]                          |                 |     |      |    | time |
| Span adjustment<br>Result 00: Successfully ado<br>Date / time<br>Test gas concentration<br>Test gas reference<br>Internal temperature                                          | pted<br>12.02.2021 11<br>2000 ppm<br>CO2<br>27,5 °C<br>as found                        | :53:36<br>as left                      | gas concentration [ppm]                        | 00 1            |     |      |    | time |
| Span adjustment<br>Result 00: Successfully ado<br>Date / time<br>Test gas concentration<br>Test gas reference<br>Internal temperature<br>Correction value                      | pted<br>12.02.2021 11<br>2000 ppm<br>CO2<br>27,5 °C<br>as found<br>10000               | :53:36<br>as left<br>11188             | gas concentration [ppm]                        | 100             |     | ~    |    |      |
| Span adjustment<br>Result 00: Successfully ado<br>Date / time<br>Test gas concentration<br>Test gas reference<br>Internal temperature<br>Correction value<br>Gas concentration | pted<br>12.02.2021 11<br>2000 ppm<br>CO2<br>27,5 °C<br>as found<br>10000<br>1787,6 ppm | :53:36<br>as left<br>11188<br>1997 ppm | a<br>gas concentration [ppm]<br>52<br>52<br>52 | 00 +            |     | ~    |    |      |

Click the "*Print report*" button to go to the print options to print the service report. With the button "*Start over*" you come back to point 4.2.2.

# smartGAS.

#### 6 Appendix

#### 6.1 FAQs

#### (1) Where can I get a license key?

Use the "request a key" link for product activation or contact your sales partner.

#### (2) The smartGAS Calibration Tool does not find a COM-Port.

Ensure that the service adapter is properly connected to the PC and is recognized by Windows (see Windows Device Manager). Make sure you have correctly installed the driver for the service adapter. If not, reinstall it. A CD with the driver is included with the accessories.

#### (3) The smartGAS Calibration Tool does not find a sensor.

Make sure the smartGAS sensor is properly connected to the service adapter. Make sure that no other program accesses the COM port you are using. If the sensor cannot be found even after a restart, contact your sales partner to help you.

#### (4) I used the wrong calibration gas during calibration, can I calibrate the sensor again?

Yes you can perform the calibration again. The smartGAS sensors can be calibrated at any time. smartGAS always recommends the use of dry test gas with high quality. For a good result, the concentration of the test gas should correspond as precisely as possible to the maximum concentration of the smartGAS sensor. If the deviation is too high, the accuracy of the sensor can be reduced.

#### (5) Error Codes / Results at Zero & Span adjustment

Adjustment can end with the following results:

#### "Result 01: Not started"

The Zero or Span adjustment was not performed.

#### "Result 02: Canceled by user"

The zero or Span adjustment has been canceled by the user.

#### "Result 03: Canceled because of timeout"

Due to a timeout, the Zero or Span adjustment was exited.

#### "Result 04: Interrupted by communication error"

The Zero or Span adjustment was interrupted because of a communication error with the sensor.

#### "Result 05: Access denied - wrong serial number"

The Zero or Span adjustment could not be performed. Access to the sensor was denied because of the use of an incorrect serial number.

#### "Result 06: Gas concentration was outside the tolerance limit when tested"

The Zero or Span adjustment has not been carried out because the concentration of the zero or test gas is outside the permissible limits.

## "Result 07: The span adjustment is rejected. The correction value was out of the valid range. The previous correction value is retained."

Span adjustment is out of range.

# smartGAS.

smartGAS.

#### "Result 08: Adjustment cannot be started during warmup phase"

The Zero or Span adjustment was not carried out since the sensor is still in the warm-up phase.

#### "Result 09: Adjustment cannot be started because of sensor system error"

The Zero or Span adjustment could not be performed because the sensor is in an error condition.

#### "Result OA: Adjustment cannot be started because firmware version must be at least 5.17 or higher" The Zero or Span adjustment could not be started since the firmware version of the sensor is too low. Only sensors with firmware version 5.17 or higher are supported.

#### "Result OB: Adjustment cannot be started because firmware version must be lower than 6.00" The Zero or Span adjustment could not be started because the firmware version of the sensor is too high.

#### 6.2 Service report

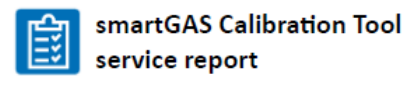

| General information             |                 |          |        |        |           |     |            |            |               |
|---------------------------------|-----------------|----------|--------|--------|-----------|-----|------------|------------|---------------|
| smartGAS Calibration Tool       | v1.10.7703.1545 | 55       | Cr     | eation | date time |     | 12.02.202  | 1 11:53:50 |               |
| User name                       | TL              |          | Pa     | ge cou | unt       |     | 1 of 1     |            |               |
| Sensor information              |                 |          |        |        |           |     |            |            |               |
| Sensor type                     | FLOWEVO         |          | Tar    | get ga | s         |     | CO2        |            |               |
| Serial number                   | 20-2000-036     |          | Me     | asurin | ig range  |     | 0-2000 ppr | n          |               |
| Firmware version                | 5.32            |          | Оре    | eratio | n hours   |     | 156 h      |            |               |
| Modbus address                  | 36              |          |        |        |           |     |            |            |               |
| CONNECT INTERFACE               |                 |          |        |        |           |     |            |            |               |
| Not available                   |                 |          |        |        |           |     |            |            |               |
| Zero adjustment                 |                 |          |        |        |           |     |            |            |               |
| Result 00: Successfully adopted |                 |          | -      |        | ÷         |     |            |            |               |
| Date / time                     | 12.02.2021 11:4 | 9:05     | [ppu   | 1000 - |           |     |            |            | 1             |
| Test gas concentration          | 0 ppm           |          | ation  |        |           |     |            |            |               |
| Test gas reference              | N2              |          | centr  | 400 -  |           |     |            |            |               |
| Internal temperature            | 27,5 °C         |          | conc   |        |           |     |            |            |               |
|                                 | as found        | as left  | gas    | 0 -    |           |     |            |            |               |
| Correction value                | 12331           | 12305    |        |        |           |     |            |            |               |
| Gas concentration               | 7 ppm           | 0 ppm    |        | -400 - |           |     |            |            | $\rightarrow$ |
| Zero factory reset              | Not done        |          |        |        | 0         | 8,3 | 16,7       | 25         | 33,4          |
|                                 |                 |          |        |        |           |     |            |            | time [s]      |
| 🕜 Span adjustment               |                 |          |        |        |           |     |            |            |               |
| Result 00: Successfully adopted |                 |          | Ξ      | 2000   | †.        |     |            |            |               |
| Date / time                     | 12.02.2021 11:5 | 3:36     | idd] u | 2000 - |           |     |            |            |               |
| Test gas concentration          | 2000 ppm        |          | ation  |        |           |     |            |            |               |
| Test gas reference              | CO2             |          | centr  |        |           |     | -          |            | -             |
| Internal temperature            | 27,5 °C         |          | s con  |        |           |     | -          |            |               |
|                                 | as found        | as left  | S2     |        |           |     |            |            |               |
| Correction value                | 10000           | 11188    |        | 1200 - |           |     |            |            |               |
| Gas concentration               | 1787,6 ppm      | 1997 ppm |        | 800 -  |           | 0.2 | 16.6       | 24.9       | 22.7          |
| Span factory reset              | Not done        |          |        |        | -         | 44  | 20,0       | 24,2       | time [s]      |
| Comment                         |                 |          |        |        |           |     |            |            |               |
|                                 |                 |          |        |        |           |     |            |            |               |
|                                 |                 |          |        |        |           |     |            |            |               |

参考和訳

# smartGAS.

# Calibration Tool ++

# 取扱説明書

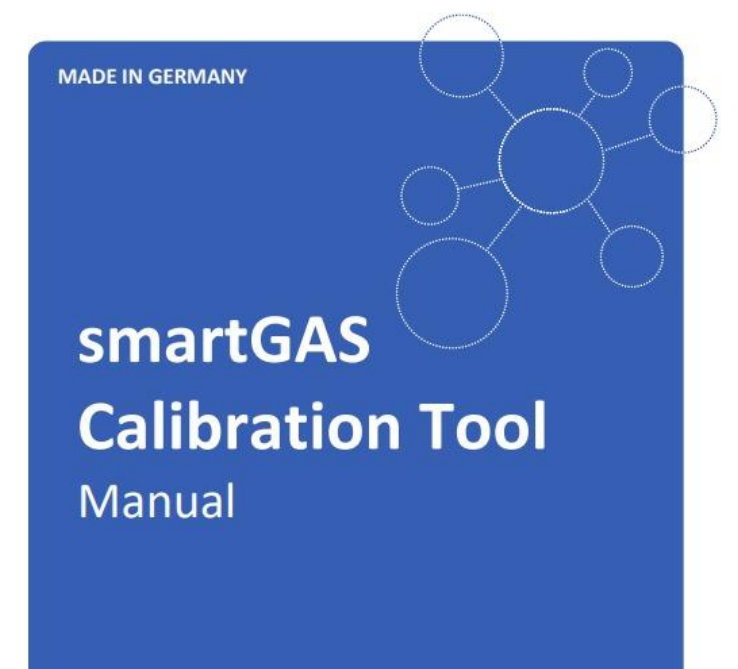

smartGAS Calibration Tool v1.11 Edition 02/03\_2021

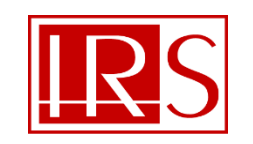

株式会社アイ・アール・システム

https://www.irsystem.com

〒206-0041 東京都多摩市愛宕 4-6-20 TEL: 042-400-0373 FAX: 042-400-0374 e-mail: office@irsystem.com

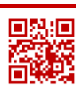

目次

| 1 |       | 安全のために                           | 2  |
|---|-------|----------------------------------|----|
| 2 |       | 概要                               | 3  |
|   | 2.1   | キャリブレーションツールでできること               | 3  |
|   | 2.2   | 対応製品                             | 3  |
|   | 2.3   | システム要件                           | 3  |
|   | 2.4   | センサ・アクセサリとの接続                    | 3  |
| 3 | ;     | インストールとセットアップ                    | 3  |
|   | 3.1   | インストール                           | 3  |
|   | 3.2   | セットアップ                           | 3  |
|   | 3.3   | 有効化                              | 4  |
| 4 | •     | 使用方法                             | 4  |
|   | 4.1   | Welcome (ログイン)                   | 4  |
|   | 4.2   | Connecting(接続)                   | 5  |
|   | 4.2.1 | Port name (ポート名)                 |    |
|   | 4.2.2 | Connected sensors (接続したセンサ)      |    |
|   | 4.3   | Information(情報)                  | 6  |
|   | 4.4   | zero adjustment (zero キャリブレーション) | 7  |
|   | 4.5   | span adjustment (span キャリブレーション) | 8  |
| 5 | i     | Report(レポート)                     | 9  |
| 6 | )     | 資料                               | 10 |
|   | 6.1   | FAQ(よくある質問)                      | 10 |
|   | 6.2   | サービスレポートの出力例                     | 11 |

## 1.1 安全のために

- ・製品を使用する前に、取扱説明書をよくお読みください。
- ・製品を使用する際は、使用目的の範囲内で取扱説明書などの指示に従って使用してください。
- ・本製品に関する規制および指令を遵守し使用してください。
- ・ガスを使用する場合は、必要に応じて関連する安全データシートを確認してください。

## 警告サインと意味

本書では、安全のために注意が必要な項目について次の警告サインを使用しています。

## ● 製品の使用に関する情報

FLOWEVO を接続して使用する前に、これらの指示をよく確認してください。 不明点はお気軽にお問合せください。

## 2 概要

## 2.1 キャリブレーションツールでできること

キャリブレーションツールを使用することで、センサのテスト・評価をより簡単に行うことができます。センサ 実装環境での高精度な測定を実現するため、本ツールを用いて zero point と span point の再設定を 行うことが可能です。その他にも、センサのステータス、リアルタイムの濃度測定値を読み出しやセンサの Modbus アドレス変更も可能です。キャリブレーションを実行すると、自動的にサービスレポートを発行し ます。

### 2.2 対応製品

・ファームウェアバージョン 5.17 以降の EVO シリーズ ※センサ(EVO シリーズ)と CONNECT INTERFACE を組合せて使用することも可能です。

## 2.3 システム要件

次の仕様の Windows PC が必要です。 ・Windows 10 (x86 または x64) ・1GHz デュアルコアプロセッサ、2GB RAM、空き領域 200MB 以上 ・Microsoft .NET Framework 4.6.1\* に基づいて設定しています。

## 2.4 センサ・アクセサリとの接続

センサのキャリブレーションをより最適にスムーズに行うため、SmartGAS 社製アクセサリの使用を推奨 します。

・Z6-000025: USB 接続キット(BASIC EVO/FLOW EVO 用モデル)

・Z6-000031: USB 接続キット(CONNECTINTERFACE 併用/ TRANSMITTER 用モデル)

## 3 インストールとセットアップ

smartGAS YouTube チャンネルまたはホームページでは、キャリブレーションツールの使用方法解説ビデオを視聴することができます。

## 3.1 インストール

(1)「Setup.exe」をクリックしてインストールセットアップを実行します。
(2) オプション: Microsoft .NET Framework がない場合は、適切なパッケージをダウンロードして使用許諾契約書に同意するよう通知されます。
(3) インストールウィザードが、インストールが完了するまでセットアップをガイドします。

## 3.2 セットアップ

デスクトップのショートカットを介して、もしくは「Start > smartGAS (フォルダ)」から「smartGAS Calibration Tool」を起動します。

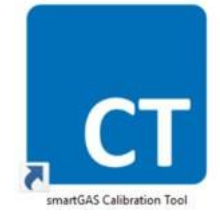

## 3.3 有効化

ツールの初回起動時には、ライセンスキーを入力する有効化が必要です。有効化にはが必要です。入力欄 にライセンスキーを入力し、「OK」をクリックしてツールを起動してください。

| smartGAS Calibration Tool v1.11.7733.23948                                                |                   |
|-------------------------------------------------------------------------------------------|-------------------|
| S                                                                                         | martGAS.          |
|                                                                                           |                   |
| Product activation                                                                        |                   |
| Welcome to smartGAS Calibration Tool.<br>Please enter license key to activate this softwa | re.               |
| You can <u>request a license key</u> by web form.                                         |                   |
| S                                                                                         | -                 |
|                                                                                           |                   |
| Copyright © 2017-2021<br>smartGAS Mikrosensorik GmbH<br>www.smartgas.eu                   | Activate trial OK |

トライアルライセンスをアクティベートするには、「Activate trial」をクリックします。

| smartGAS Calibration                         | Tool v1.11.7733.23948                                                                                                    |
|----------------------------------------------|----------------------------------------------------------------------------------------------------|
|                                              | smartGAS                                                                                                    |
| Pro<br>Welc<br>Plea:<br>You -                | By confirming the trial period you are<br>allowed to test the smartGAS Calibration<br>Tool with full funtionality within a 14 day<br>trial period. With the end of the trial<br>period smartGAS Calibration Tool must be<br>activated by a license key.<br>Activate trial period now? |
| Copyright © 2017-202<br>smartGAS Mikrosensor | No Yes<br>1<br>ik GmbH Activate trial OK                                                                                                    |

トライアルライセンスの有効期限が切れると、ライセンスキーが必要です。表示された入力欄にライセンスキーを入力し、「OK」をクリックしてキャリブレーションツールを有効化します。

|                                                                                    | SM        | arto  | iAs       |
|------------------------------------------------------------------------------------|-----------|-------|-----------|
| Product activation                                                                 |           |       |           |
| Welcome to smartGAS Calibration Tool.<br>Please enter license key to activate this | software. |       |           |
| You can <u>request a license key</u> by web fo                                     | orm.      |       |           |
| S                                                                                  | -         | -     |           |
|                                                                                    |           |       |           |
| yright © 2017-2021<br>rtGAS Mikrosensorik GmbH                                     |           |       |           |
| w.smartgas.eu                                                                      |           | Activ | ate trial |

1 センサを購入後、Web上でリクエストをすることでライセンスキーが発行されます。

ライセンスキーをお持ちでない場合は、smartGAS 社 Web サイトからキーをリクエストするか、販売パートナーへお問合せください。ライセンスキーには有効期限があります。有効期限が切れた際には、新たなライセンスキー発行をリクエストしてください。

## 4 使用方法 4.1 Welcome(ログイン)

初回起動時には、ライセンスキー入力後に、ユーザ名と PIN の認証が必要です。PIN は 全ユーザ共通で 「2408」です。ユーザ名は自由に選択でき、サービスレポートに使用されます。ユーザ名と PIN を正しく入 力すると、キャリブレーションツールを使用できます。

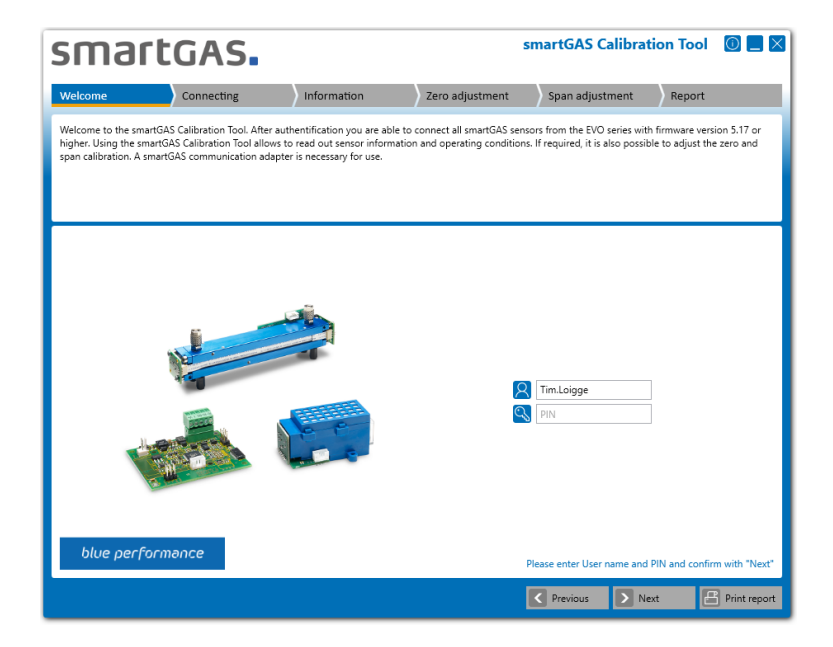

1 ユーザ名は最低でも2文字以上で設定してください。 PIN は 全ユーザ共通で「2408」です。

## 4.2 Connecting(接続)

## 4.2.1 Port name(ポート名)

キャリブレーションツールをセンサに接続する際には、適切なポート名を選択し「Next」をクリックして接続 したセンサを検索してください。

| smartGAS.               |                          |                            |                         |          | smartGAS Calibration Tool |               |               |
|-------------------------|--------------------------|----------------------------|-------------------------|----------|---------------------------|---------------|---------------|
| Welcome                 | Connecting               | Information                | Zero adjustment         | Span adj | ustment                   | Report        |               |
| Please use the smartGAS | communication adapter to | connect the smartGAS senso | r(s) with the computer. |          |                           |               |               |
|                         |                          |                            |                         |          |                           |               |               |
|                         |                          |                            |                         |          |                           |               |               |
| L                       |                          |                            |                         |          |                           |               |               |
|                         |                          |                            |                         |          |                           |               |               |
|                         |                          |                            |                         |          |                           |               |               |
|                         |                          | Port name                  |                         |          |                           |               |               |
|                         |                          | COM4                       |                         |          |                           |               |               |
|                         |                          | COM5                       |                         |          |                           |               |               |
|                         |                          | COM10                      |                         |          |                           |               |               |
|                         |                          | COM11                      |                         |          |                           |               |               |
|                         |                          | COMIN                      |                         |          |                           |               |               |
|                         |                          |                            |                         |          |                           |               |               |
|                         |                          |                            |                         |          |                           |               |               |
|                         |                          |                            |                         |          | Select the por            | t and confirm | n with "Next" |
|                         |                          |                            |                         | Previous | > Next                    | 8             | Print report  |

・ ポート名を表示しない場合は、USB 接続キットと PC の接続を確認してください。USB 接続キット を Windows によって認識し、ドライバを正しくインストールしているかどうかを確認してください。 Windows デバイス マネージャーを使用することで、接続状況を確認することができます。

## 4.2.2 Connected sensors(接続したセンサ)

検索結果のセンサの1つを選択し、「Next」をクリックすると、センサに関する詳細情報を表示します。

| smai              | rtGAS.                                            |                                                                     |                                        | smartGAS C                                    | alibration Tool             | 0 🗌 🛛         |
|-------------------|---------------------------------------------------|---------------------------------------------------------------------|----------------------------------------|-----------------------------------------------|-----------------------------|---------------|
| Welcome           | Connecting                                        | Information                                                         | Zero adjustment                        | Span adjust                                   | ment Report                 |               |
| Connected sensors | are listed below. Please select t                 | he sensor you wish to comm                                          | unicate with.                          |                                               |                             |               |
|                   |                                                   |                                                                     |                                        |                                               |                             |               |
|                   |                                                   |                                                                     |                                        |                                               |                             |               |
|                   |                                                   |                                                                     |                                        |                                               |                             |               |
|                   |                                                   |                                                                     |                                        |                                               |                             |               |
|                   |                                                   |                                                                     |                                        |                                               |                             |               |
|                   |                                                   |                                                                     |                                        |                                               |                             |               |
|                   | Conner                                            | ted sensors                                                         |                                        |                                               |                             |               |
|                   | Sensor type                                       | e FLOWEVO                                                           | State                                  |                                               |                             |               |
|                   | Connee<br>Sensor typ<br>Serial num<br>Firmware v  | eted sensors<br>FLOWEVO<br>ber 22-2001-039<br>ersion 5.32           | State<br>Target gas<br>Measuring range | 02<br>CO2<br>0-10 Vol%                        |                             |               |
|                   | Connect<br>Sensor typ<br>Serial num<br>Firmware v | t <b>ted sensors</b><br>e FLOWEVO<br>ber 22-2001-039<br>ersion 5.32 | State<br>Target gas<br>Measuring range | CO2<br>0-10 Vol%<br>Refresh                   |                             |               |
|                   | Connet<br>Sensor typ<br>Serial num<br>Firmware v  | eted sensors<br>FLOWEVO<br>ber 22-2001-039<br>ersion 5.32           | State<br>Target gas<br>Measuring range | CO2<br>0-10 Vol%<br>Refresh                   |                             |               |
|                   | Conne<br>Sensor type<br>Serial num<br>Firmware v  | eted sensors<br>e FLOWEVO<br>ber 22-2001-039<br>ersion 5.32         | State<br>Target gas<br>Measuring range | CO2<br>0-10 Vol%                              |                             |               |
|                   | Sensor typ<br>Senial num<br>Firmware v            | eted sensors<br>e FLOWEXO<br>ber 22-2001-039<br>ersion 5.32         | State<br>Target gas<br>Measuring range | CO2<br>0-10 Vol%                              |                             |               |
|                   | Conne<br>Sensor typ<br>Serial num<br>Firmware v   | eted sensors<br>e FLOWENO<br>ber 22-2001-039<br>ension 5-32         | State<br>Target gas<br>Mexsuring range | coz<br>0-10 Vol%<br>Refresh<br>Select a senso | r from the list and confirm | m with "Next" |

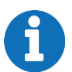

センサを表示しない場合は、センサを正しく接続しているか、コネクタを確認してください。 必要に応じて、電源をオフにしてセンサを再起動し、再度検索してください。

## 4.3 Information(情報)

センサの情報、ステータス、リアルタイム測定値を確認できます。CONNECT INTERFACE を併用している場合、これに関する情報も表示します。

| smarte                                                              | GAS.                                                  |                                                           | s                           | martGAS Calibrati                             | on Tool 🛛 🔲 📃 🎽     |
|---------------------------------------------------------------------|-------------------------------------------------------|-----------------------------------------------------------|-----------------------------|-----------------------------------------------|---------------------|
| Welcome                                                             | Connecting                                            |                                                           | Zero adjustment             | Span adjustment                               | Report              |
| In case of a state error, calit<br>minutes. For best results a s    | oration adjusment is not<br>tabilization time of 30 m | possible. To perform an calibra<br>inutes is recommended. | tion adjustment, it is nece | ssary that the sensor is powe                 | red for at least 15 |
| Sensor information<br>Sensor type<br>Serial number                  | FLOWEVO<br>22-2001-039                                | Live values<br>Gas concentration                          | 1,148 Vol%<br>27.8 °C       | State Operational                             |                     |
| Firmware version<br>Modbus address<br>Target gas<br>Measuring range | 5.32<br>39<br>CO <sub>2</sub><br>0-10 Vol%            | Operation hours                                           | 160 h                       | Out of range<br>Communication<br>System error | error               |
| CONNECT INTERFA                                                     | CE                                                    |                                                           |                             | Settings                                      | Confirm with "Next  |
|                                                                     |                                                       |                                                           | [                           | Previous     Nex                              | t 🕒 Print repor     |

「Settings」ボタンを使用して、センサの Modbus アドレスを変更することができます。

| smar                                              | tGAS.                                                             |                                                                  | S                                         | martGAS Calibrati              | on Tool 🛛 📃 🗙       |
|---------------------------------------------------|-------------------------------------------------------------------|------------------------------------------------------------------|-------------------------------------------|--------------------------------|---------------------|
| Welcome                                           | Connecting                                                        | Information                                                      | Zero adjustment                           | Span adjustment                | Report              |
| In case of a state erro<br>minutes. For best resu | r, calibration adjusment is no<br>Ilts a stabilization time of 30 | ot possible. To perform an calibra<br>minutes is recommended.    | tion adjustment, it is nece               | essary that the sensor is powe | red for at least 15 |
|                                                   |                                                                   |                                                                  |                                           |                                |                     |
|                                                   |                                                                   | FLOWEVO                                                          |                                           |                                |                     |
|                                                   |                                                                   | Modbus addres:<br>Measuring rang<br>limitation                   | s 39<br>e 🖌                               |                                |                     |
|                                                   |                                                                   | Fast response ti<br>(tw)<br>Please consider:<br>leads to a highe | Me<br>A faster too time<br>r signal noise |                                |                     |
|                                                   |                                                                   |                                                                  |                                           | _                              |                     |
|                                                   |                                                                   |                                                                  |                                           | Cancel                         | Save                |
|                                                   |                                                                   |                                                                  |                                           | Previous Nex                   | t 🖁 Print report    |

6

Modbus アドレスは 1~247 の数字を選択できます。

「Next」ボタンをクリックし、「zero adjustment」画面に移動します。

「Fast response time(t<sub>90</sub>)」のチェックボックスにチェックを入れ「Save」ボタンをクリックすると、 センサを「Fast」モードに変更することができます。モード変更後は、zero/span キャリブレーション を行うことを推奨します。

## **4.3 Zero adjustment** (zero キャリブレーション)

Zero キャリブレーシを開始する前に、オプションで zero ガスボトルの参照番号を入力できます。 zero キャリブレーションを開始するには、「Start」ボタンをクリックしてください。Zero キャリブレーション をスキップして span キャリブレーションに進む場合は、「Next」ボタンをクリックしてください。

| smar                   | tgas.                        | smartGAS Calibrati            | on Tool 🛛 📃 🗙          |                  |                             |
|------------------------|------------------------------|-------------------------------|------------------------|------------------|-----------------------------|
| Welcome                | Connecting                   | Information                   | Zero adjustment        | Span adjustment  | Report                      |
| To perform a zero adju | istment appropriate zero gas | has to be applied. For more i | nformation please cons | ider the manual. |                             |
|                        |                              |                               |                        |                  |                             |
|                        |                              |                               |                        |                  |                             |
|                        |                              |                               |                        |                  |                             |
|                        |                              |                               |                        |                  |                             |
|                        |                              |                               |                        |                  |                             |
|                        |                              |                               |                        |                  |                             |
|                        |                              | Test gas refe                 | rence no. (optional)   |                  |                             |
|                        |                              | Reset zero                    | Start                  |                  |                             |
|                        |                              |                               |                        |                  |                             |
|                        |                              |                               |                        |                  |                             |
|                        |                              |                               |                        |                  |                             |
|                        |                              |                               |                        | Start zero adj   | ustment or skip with "Next" |
|                        |                              |                               |                        | Previous Nex     | t Print report              |

センサのキャリブレーションには必ず乾燥ガスを使用してください。 高純度のテストガスを使用することで、キャリブレーションの精度を高めることができます。

キャリブレーションをする際は、必ず初めに zero キャリブレーションを行ってください。

zero キャリブレーション中、センサのシリアル番号とその測定値を、ウィンドウの右半分にリアルタイムで表示します。スパン調整のステータスと動作条件がウィンドウの右半分に表示されます。左側には濃度曲線図を表示します。

| Welcome       Connecting       Information       Zero adjustment       Span adjustment       Report         To perform a zero adjustment appropriate zero gas has to be applied. For more information please consider the manual.       Ive values         Serial number       22-2001-039         Gas concentration       QON Vortis         Internal temperature       27,5 °C         Image: Serial number       22-2001-039         Gas concentration       QON Vortis         Internal temperature       27,5 °C         Image: Serial number       Zero adjustment         Zero adjustment       Zero adjustment         Gas concertation redup for takeover       Zero adjustment         Gas concertation stable       Gas concertation stable                                                                                                    | SMartGAS. smartGAS Calibration Tool 🔘 🗖 🛛 |                                   |                                     |                              |                                                                                                    |                                                                                           |  |
|----------------------------------------------------------------------------------------------------|-------------------------------------------|-----------------------------------|-------------------------------------|------------------------------|----------------------------------------------------------------------------------------------------|-------------------------------------------------------------------------------------------|--|
| To perform a zero adjustment appropriate zero gas has to be applied. For more information please consider the manual.                                                                                                    | Welcome                                   | Connecting                        | Information                         | Zero adjustment              | Span adjustment                                                                                                    | Report                                                                                    |  |
| Image: solution of the solution of the solutio | To perform a z                            | ero adjustment appropriate zero g | as has to be applied. For mo        | re information please consid | er the manual.                                                                                                    |                                                                                           |  |
|                                                                                                    | Set concentration (Mark)                  | - concentra<br>4.5                | tion in acceptance area<br>5.6 14.4 | 19.2<br>time [s]             | <ul> <li>Live values</li> <li>Serial number</li> <li>Gas concentration<br/>Internal temperature</li> <li>Zero calibration</li> <li>Zero gas conditions</li> <li>Gas concertation</li> <li>Gas concertation</li> </ul> | 22-2001-039<br>0,007 Vork<br>27,5 °C<br>ready for takeover<br>in within range<br>n stable |  |

zero キャリブレーションのステータス:

初期化中:測定信号がキャリブレーション条件を満たしているかチェックしています。
 準備完了
 準備を完了できません。(1つ以上の条件を満たしていません。)
 キャリブレーションを許可し、再検証をしています。
 キャリブレーション完了
 キャリブレーションを完了できません。

「Accept」ボタンをクリックし zero キャリブレーションを確認すると、zero キャリブレーションが完了し、 新しい zero point を表示します。その後「Result 00: Successfully adopted」というメッセージを表示すると、zero キャリブレーションは完了です。

その他の結果またはエラーコードは FAQ を参照してください。 zero キャリブレーションをキャンセルする場合は「Cancel」クリックしてください。過去の zero point を復元します。

## **4.4 Span adjustment(span キャリブレーション)**

span キャリブレーションを開始する前に、テストガスの濃度を入力してください。必要に応じて、テストガス ボトルの参照番号を入力することもできます。span キャリブレーションを開始するには、「Start」ボタンを 使用します。zero キャリブレーションと同様にステータスを表示します。span キャリブレーションをスキッ プしてレポートに移動する場合は、[Next] ボタンをクリックしてください。

| smar                | tGAS.                       |                                                                                                    |                                                                                                    | smartGAS Calibra | tion Tool       | 0 🗌 🗙         |
|---------------------|-----------------------------|----------------------------------------------------------------------------------------------------|----------------------------------------------------------------------------------------------------|------------------|-----------------|---------------|
| Welcome             | Connecting                  | Information                                                                                                    | Zero adjustment                                                                                     | Span adjustment  | Report          |               |
| To perform a span a | idjustment appropriate span | gas has to be applied. For mo                                                                                                    | re information please cons                                                                          | ider the manual. |                 |               |
|                     |                             | Image: Second Second | ncetration Vol% ~<br>s concentration must be<br>Vol% and 14 Vol%.<br>erence no. (optional)<br>Start |                  |                 |               |
|                     |                             |                                                                                                    |                                                                                                    | Start span a     | djustment or sk | p with "Next" |
|                     |                             |                                                                                                    |                                                                                                    | Previous N       | lext E          | Print report  |

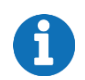

「Reset span」ボタンをクリックすると、センサの span キャリブレーションを工場出荷時の設定に リセットできます。精度を保った測定のためには定期的な span キャリブレーションを推奨します。 span キャリブレーション中、センサのシリアル番号とその測定値を、ウィンドウの右半分にリアルタイムで 表示します。スパン調整のステータスと動作条件がウィンドウの右半分に表示されます。左側には濃度曲線 図を表示します。

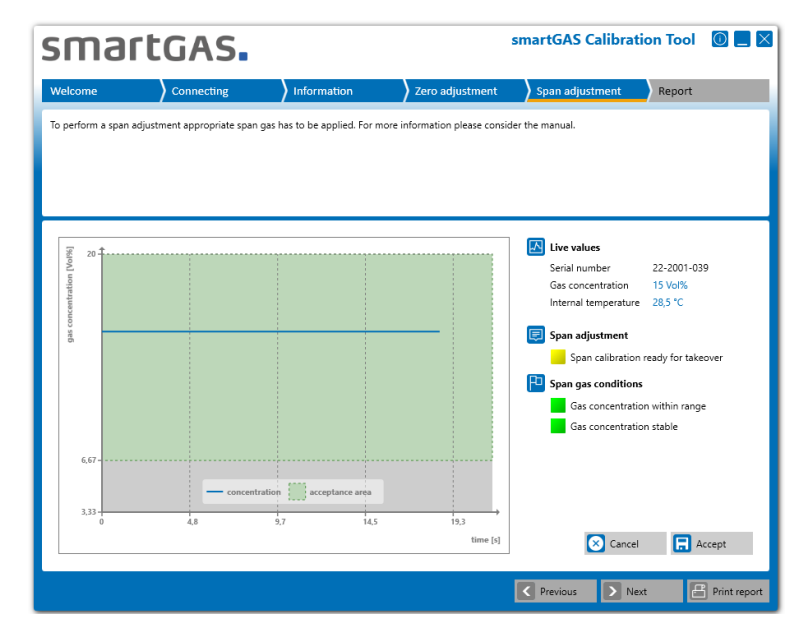

span キャリブレーションのステータス:

- 初期化中: 測定信号がキャリブレーション条件を満たしているかチェックしています。
   準備完了
- ┛ 準備を完了できません。(1つ以上の条件を満たしていません。)
- 📕 キャリブレーションを許可し、再検証をしています。
- キャリブレーション完了
- キャリブレーションを完了できません。

「Accept」ボタンをクリックし span キャリブレーションを確認すると、span キャリブレーションが完了し、 新しい span point を表示します。その後「Result 00: Successfully adopted」というメッセージを 表示すると、span キャリブレーションは完了です。

設定可能な SPAN 濃度: (FS:Full Scale 測定レンジの最大濃度) (FS-FS×60%)~(FS+FS×40%) 例:最大濃度 50Vol.-%のセンサでは、20~70Vol.-%

その他の結果またはエラーコードは FAQ を参照してください。 span キャリブレーションをキャンセルする場合は「Cancel」クリックしてください。過去の span point を復元します。

## 5 Report(レポート)

ここでは、センサのキャリブレーションと設定に関する主要情報を確認することができます。ウィンドウには、 ツールウェアバージョンとユーザに関する概要、センサの情報、およびキャリブレーション情報を表示しま す。任意のコメント入力も可能です。

| smartGAS.         |                                |                                 | smartGAS Calibra          | 0 <b>-</b> ×    |                   |                |
|-------------------|--------------------------------|---------------------------------|---------------------------|-----------------|-------------------|----------------|
| Welcome           | Connecting                     | Information                     | Zero adjustment           | Span adjustment | Report            |                |
| The sensor inform | nation and calibration results | are displayed here. Click "Fini | sh" to create a protocol. |                 |                   |                |
|                   |                                |                                 |                           |                 |                   |                |
|                   |                                |                                 |                           |                 |                   |                |
|                   | General information            |                                 |                           |                 |                   | ^              |
|                   | smartGAS Calibration To        | ol v1.11.7733.23948             | User name                 | Tim.Loigge      |                   | - 11           |
|                   | Sensor information             |                                 |                           |                 |                   | - 11           |
|                   | Sensor type                    | FLOWEVO                         | Target gas                | CO <sub>2</sub> |                   |                |
|                   | Serial number                  | 22-2001-039                     | Measuring range           | 0-10 Vol%       |                   |                |
|                   | Firmware version               | 5.32                            | Operation hours           | 160 h           |                   |                |
|                   | Modbus address                 | 39                              |                           |                 |                   | - 11           |
|                   | CONNECT INTERFACE              |                                 |                           |                 |                   | - 11           |
|                   | Not available                  |                                 |                           |                 |                   | - 11           |
|                   | Zero adjustment                |                                 |                           |                 |                   | - 11           |
|                   | Result 01: Not started         |                                 |                           |                 |                   |                |
|                   | -                              |                                 |                           |                 |                   |                |
|                   | 🥑 Span adjustment              |                                 |                           |                 |                   | ~              |
|                   |                                |                                 |                           | Prin            | t out report with | "Print report" |
|                   |                                |                                 | Start over                | Previous        | Vext              | Print report   |

「arrow key」ボタンをクリックすると、zeroと span キャリブレーションの詳細結果を再度確認することができます。

| Result 00: Successfully ado                                                                                                    | pted                                                                                                |                                       | 7 4                                       |     |      |    |        |
|----------------------------------------------------------------------------------------------------|----------------------------------------------------------------------------------------------------|---------------------------------------|-------------------------------------------|-----|------|----|--------|
| Date / time                                                                                                    | 12.02.2021 11:                                                                                      | 49:05                                 | L 1000                                    |     |      |    |        |
| Test gas concentration                                                                                                    | 0 ppm                                                                                               |                                       | ig                                        |     |      |    |        |
| Test gas reference                                                                                                    | N2                                                                                                  |                                       | transfer and                              |     |      |    |        |
| Internal temperature                                                                                                    | 27,5 °C                                                                                             |                                       | 000                                       |     |      |    |        |
|                                                                                                    | as found                                                                                            | as left                               | 12                                        |     |      |    |        |
| Correction value                                                                                                    | 12331                                                                                               | 12305                                 |                                           |     |      |    |        |
| 3as concentration                                                                                                    | 7 ppm                                                                                               | 0 ppm                                 | -400 -                                    |     |      |    |        |
|                                                                                                    |                                                                                                    |                                       | ó                                         | 8,3 | 16,7 | 25 | 33,4   |
| 🕑 Span adjustment                                                                                                    | Not done                                                                                            |                                       |                                           |     |      |    | time   |
| Span adjustment                                                                                                    | Not done                                                                                            |                                       | Ē †                                       |     |      |    | time [ |
| Vero factory reset                                                                                                    | pted<br>12.02.2021 11:                                                                              | 53:36                                 | E 2800                                    |     |      |    | time   |
| Vero factory reset                                                                                                    | pted<br>12.02.2021 11:<br>2000 ppm                                                                  | 53:36                                 | E 2800                                    |     |      |    | time   |
| Span adjustment<br>Span adjustment<br>Result 00: Successfully adop<br>Date / time<br>fest gas oncentration<br>fest gas reference                                                                 | pted<br>12.02.2021 11:<br>2000 ppm<br>CO2                                                           | 53:36                                 | ₩ 2200 +                                  |     |      |    | time   |
| Span adjustment<br>Span adjustment<br>Lesuit 00: Successfully adop<br>Date / time<br>"est gas concentration<br>est gas reference<br>ternal temparature                                           | pted<br>12.02.2021 11:<br>2000 ppm<br>CO2<br>27,5 °C                                                | 53:36                                 | Le 2200                                   |     |      |    | time   |
| Span adjustment<br>Span adjustment<br>Lesuit 00: Successfully ado<br>Jate / time<br>Lest gas concentration<br>Lest gas reference<br>Internal temperature                                         | not done<br>12.02.2021 11:<br>2000 ppm<br>CO2<br>27,5 °C<br>as found                                | 53:36<br>as left                      | En 2100 2100 2000 2000 2000 2000 2000 200 |     |      |    | time   |
| Span adjustment<br>span adjustment<br>tesult 00: Successfully ado<br>just / time<br>est gas concentration<br>est gas reference<br>nternal temperature<br>correction value                        | Pted<br>12.02.2021 11:<br>2000 ppm<br>CO2<br>27,5 °C<br>as found<br>10000                           | 53:36<br>as left<br>11188             | ue 2200<br>ue grant 1200<br>1200          |     |      |    | time   |
| Span adjustment<br>Span adjustment<br>Result 00: Successfully ado<br>Jate / time<br>lest gas concentration<br>lest gas reference<br>nternal temperature<br>Correction value<br>Bas concentration | Not done<br>pted<br>12.02.2021 11:<br>2000 ppm<br>CO2<br>27,5 °C<br>as found<br>10000<br>1787,6 ppm | s3:36<br>as left<br>11188<br>1997 ppm | Eug 2300<br>Bug 2300<br>L200<br>800       |     |      |    | time [ |

「Print report」ボタンをクリックして、印刷オプションに移動してサービスレポートを印刷します。「Start over」ボタンを使用すると、4.2.2 Connected sensors に戻ります。

## 6 資料 6.1 FAQ(よくある質問)

#### (1) ライセンスキーはどこで入手できますか?

ライセンス認証画面の「request a key」リンクを使用して smartGAS ヘリクエストを送信するか、販売 パートナーへお問合せください。

#### (2) キャリブレーションツールが COM ポートを検出できません。

USB 接続キットを PC に正しく接続し、Windows が認識していることを確認します。(お使いの PC の 「Windows デバイス マネージャー」を参照)。USB 接続キット用のドライバを正しくインストールしている ことを確認します。インストールしていない場合は、再インストールしてください。USB 接続キットには、ドラ イバを格納した CD が付属しています。

#### (3) キャリブレーションツールがガスセンサを検出できません。

センサを USB 接続キットに正しく接続していることを確認します。使用している COM ポートに他のプログ ラムがアクセスしないようにしてください。再起動をしてもセンサが見つからない場合はお問合せください。

# (4) キャリブレーション中に間違ったキャリブレーションガスを使用してしまいました。キャリブレーションし直すことはできますか?

キャリブレーションは何度でも行うことができます。

smartGAS は、常に高品質のドライテストガスの使用を推奨しています。 良好な結果を得るには、テスト ガスの濃度が smartGAS センサの最大濃度に可能な限り正確に対応している必要があります。 偏差が 高すぎると、センサの精度が低下する可能性があります。

#### (5) エラーコード、zero/span キャリブレーション時のステータスの意味は、次の通りです。

"Result 01: Not started" zero または span キャリブレーションは実行されませんでした。

"Result 02: Canceled by user"

zero または span キャリブレーションはユーザによってキャンセルされました。

"Result 03: Canceled because of timeout" タイムアウトにより、zero または span キャリブレーションは終了しました。

"Result 04: Interrupted by communication error" センサとの通信エラーにより、zero または span キャリブレーションは中断されました。

"Result 05: Access denied - wrong serial number" 誤ったシリアル番号が使用されたため、センサへのアクセスが拒否され、zero または span キャリブレーションは実行できませんでした。

"Result 06: Gas concentration was outside the tolerance limit when tested" キャリブレーションの濃度が許容範囲外にあるため、キャリブレーションは実行されませんでした。 "Result 07: The span adjustment is rejected. The correction value was out of the valid range. The previous correction value is retained." span キャリブレーションが許容範囲外です。

"Result 08: Adjustment cannot be started during warmup phase" センサが起動中のため、zero または span キャリブレーションは実行されませんでした。

"Result 09: Adjustment cannot be started because of sensor system error" センサがエラー状態のため、zero または span キャリブレーションは実行されませんでした。

"Result 0A: Adjustment cannot be started because firmware version must be at least 5.17 or higher"

"Result 0B: Adjustment cannot be started because firmware version must be lower than 6.00"

センサのファームウェアバージョンが規定を満たしていないため、キャリブレーションを開始できませんでした。(本ツールでは、ファームウェアバージョン 5.17~6.00 のセンサをサポートしています。)

## 6.2 サービスレポートの出力例

| sinartoras<br>service re                | AS Calibration Tool<br>report |                 |         |                    |     |        |                     |      |  |
|-----------------------------------------|-------------------------------|-----------------|---------|--------------------|-----|--------|---------------------|------|--|
| General information                     |                               |                 |         |                    |     |        |                     |      |  |
| smartGAS Calibration Tool               | v1.10.7703.15                 | 1.10.7703.15455 |         | Creation date time |     |        | 12.02.2021 11:53:50 |      |  |
| User name                               | п                             |                 | Page    | count              |     | 1 of 1 |                     |      |  |
| <ol> <li>Sensor information</li> </ol>  |                               |                 |         |                    |     |        |                     |      |  |
| Sensor type                             | FLOWEVO                       |                 | Target  | Target gas         |     |        | CO2                 |      |  |
| Serial number                           | 20-2000-036                   |                 | Measu   | Measuring range    |     |        | 0-2000 ppm          |      |  |
| Firmware version                        | 5.32                          |                 | Opera   | tion hours         | 5   | 156 h  |                     |      |  |
| Modbus address                          | 36                            |                 |         |                    |     |        |                     |      |  |
| CONNECT INTERFACE                       |                               |                 |         |                    |     |        |                     |      |  |
| Not available                           |                               |                 |         |                    |     |        |                     |      |  |
|                                         |                               |                 |         |                    |     |        |                     |      |  |
| Zero adjustment                         |                               |                 |         |                    |     |        |                     |      |  |
| Result 00: Successfully adopte          | ed                            | 40.05           | E 10    | • 1                |     |        | r                   |      |  |
| Date / time                             | 12.02.2021 11                 | 49:05           | [d] uc  |                    |     |        |                     |      |  |
| lest gas concentration                  | U ppm                         |                 | tratic  |                    |     |        |                     |      |  |
| lest gas reference                      | N2                            |                 | 4 Ucent | ю                  |     |        |                     |      |  |
| internal temperature                    | 27,5 °C                       |                 | 200     |                    |     |        |                     |      |  |
|                                         | as tound                      | as lett         | - 20    | 0                  |     | -      |                     |      |  |
| Correction value                        | 12331                         | 12305           |         |                    |     |        |                     |      |  |
| Gas concentration                       | 7 ppm                         | 0 ppm           | -40     | •                  | 83  | 15.7   | 25                  | 33.4 |  |
| Zero factory reset                      | Not done                      |                 |         |                    | 0,0 | 20,7   | 5                   | time |  |
| Constant                                |                               |                 |         |                    |     |        |                     |      |  |
|                                         | ed                            |                 |         |                    |     |        |                     |      |  |
| Date / time                             | 12.02.2021.11                 | 53:36           | u 28    | • <del>1</del>     |     |        |                     |      |  |
| Test gas concentration                  | 2000 ppm                      |                 | ion [5  |                    |     |        |                     |      |  |
| Test gas reference                      | CO2                           |                 | ntrati  |                    |     |        |                     |      |  |
| internal temperature                    | 27.5 °C                       |                 | oncel   |                    |     |        |                     |      |  |
|                                         | as found                      | as left         | gas ci  |                    |     |        |                     |      |  |
| Correction value                        | 10000                         | 11188           | 120     | 0                  |     |        |                     |      |  |
|                                         | 1787,6 ppm                    | 1997 ppm        |         |                    |     |        |                     |      |  |
| Gas concentration                       |                               |                 | 0       | 0                  | 8,3 | 16,6   | 24,9                | 33,2 |  |
| Gas concentration<br>Span factory reset | Not done                      |                 |         | -                  |     |        |                     |      |  |